## Инструкция по подаче заявления на получение услуги «Присвоение адресов объектам адресации, аннулирование адресов»

Для получения муниципальной услуги «Присвоение адресов объектам адресации, аннулирование адресов», предоставляемой администрацией муниципального образования «Городской округ Ногликский», можно воспользоваться <u>Региональным порталом</u> <u>государственных и муниципальных услуг</u> или <u>Единым порталом «Госуслуги»</u>.

## 1. Перейти по ссылке:

https://www.gosuslugi.ru/600142/1/form

## 2. Авторизоваться на портале «Госуслуги».

| <br>                    |                        |
|-------------------------|------------------------|
| госуслуги               | Куда ещё можно войти с |
| Телефон / Email / СНИЛС | паролем от Госуслуг?   |
| Пароль                  |                        |
| Восстановить            |                        |
| Войти                   |                        |
| Войти другим способом   |                        |
| QR-код Эл. подпись      |                        |
| Не удаётся войти?       |                        |
| Зарегистрироваться      |                        |

3. Краткая информация отобразится в описании услуги. Нажать «Начать».

| аннулиров                                          | ание такого адреса                                                                                                    |
|----------------------------------------------------|----------------------------------------------------------------------------------------------------|
| Для присвоения<br>необходимо по<br>адреса          | адреса объекту недвижимости либо его аннулировани:<br>лучить решение о присвоении либо аннулировани:                       |
| Срок услуги 10                                     | рабочих дней                                                                                                    |
| Результатом у<br>аннулировании<br>адресе в Государ | услуги является решение о присвоении либо<br>адреса и размещение соответствующих сведений об<br>оственном адресном реестре |
|                                                    | Начать                                                                                                    |

4. Выбрать категорию заявителя.

| Кто обращается за услугой? |   |
|----------------------------|---|
| Заявитель                  | > |
| Представитель              | > |
|                            |   |
|                            |   |
|                            |   |

5. Проверить данные, подгруженные из личного кабинета заявителя. При несоответствии каких-либо данных нажать кнопку «Изменить», перейти в свой личный кабинет и поменять необходимые данные. Если данные указаны верно, нажать кнопку «Верно»:

| -      | Юлия         |   |  |
|--------|--------------|---|--|
| Паспи  |              |   |  |
| Серия  | и номер      |   |  |
| Дата в | зыдачи       |   |  |
| Кем в  | ыдан         | _ |  |
| Код по | одразделения |   |  |
| С И    | зменить      |   |  |

6. Проверить контактный номер телефона и адрес электронной почты. При необходимости заменить на актуальные. Если номер телефона и адрес электронной почты указаны верно, нажать «Верно»:

| Контактный телефон                                                    |
|-----------------------------------------------------------------------|
| 🖉 Редактировать                                                       |
| Верно                                                                 |
|                                                                       |
|                                                                       |
| < Назад                                                               |
|                                                                       |
| Электронная почта представителя                                       |
| Электронная почта представителя<br>Электронная почта                  |
| Электронная почта представителя<br>Электронная почта<br>Редактировать |

7. Проверить адрес места регистрации заявителя и фактический адрес проживания заявителя. Если информация корректна, нажать «Верно»:

| < Назад                                                                    |  |
|----------------------------------------------------------------------------|--|
| Адрес регистрации представителя                                            |  |
| Адрес                                                                      |  |
| <ul> <li>Уточнить адрес</li> <li>Нет дома</li> <li>Нет квартиры</li> </ul> |  |
| Верно                                                                      |  |
|                                                                            |  |

8. Выбрать цель обращения.

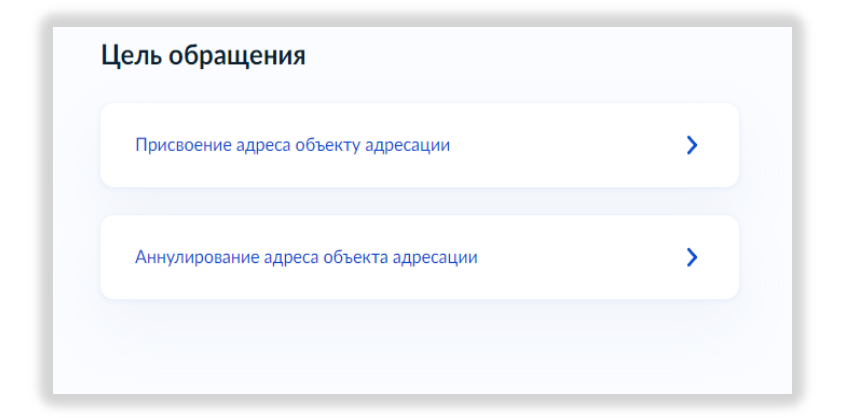

9. Указать зарегистрированы ли права на земельный участок в ЕГРН.

| Право заявителя на объект адресации зарегистрировано в ЕГРН?                                                                                                    | I                                                 |
|----------------------------------------------------------------------------------------------------|---------------------------------------------------|
| Наличие зарегистрированного права на объект адресации<br>государственном реестре недвижимости можно провери<br>на сайте Pocpeectpa https://rosreestr.gov.ru в разделе «Мои | и в Едином<br>ть в личном кабинете<br>и объекты». |
| Право зарегистрировано в ЕГРН                                                                                                    | >                                                 |
| Право не зарегистрировано в ЕГРН                                                                                                    | >                                                 |
|                                                                                                    |                                                   |

Если права на земельный участок зарегистрированы в ЕГРН-указать кадастровый номер земельного участка.

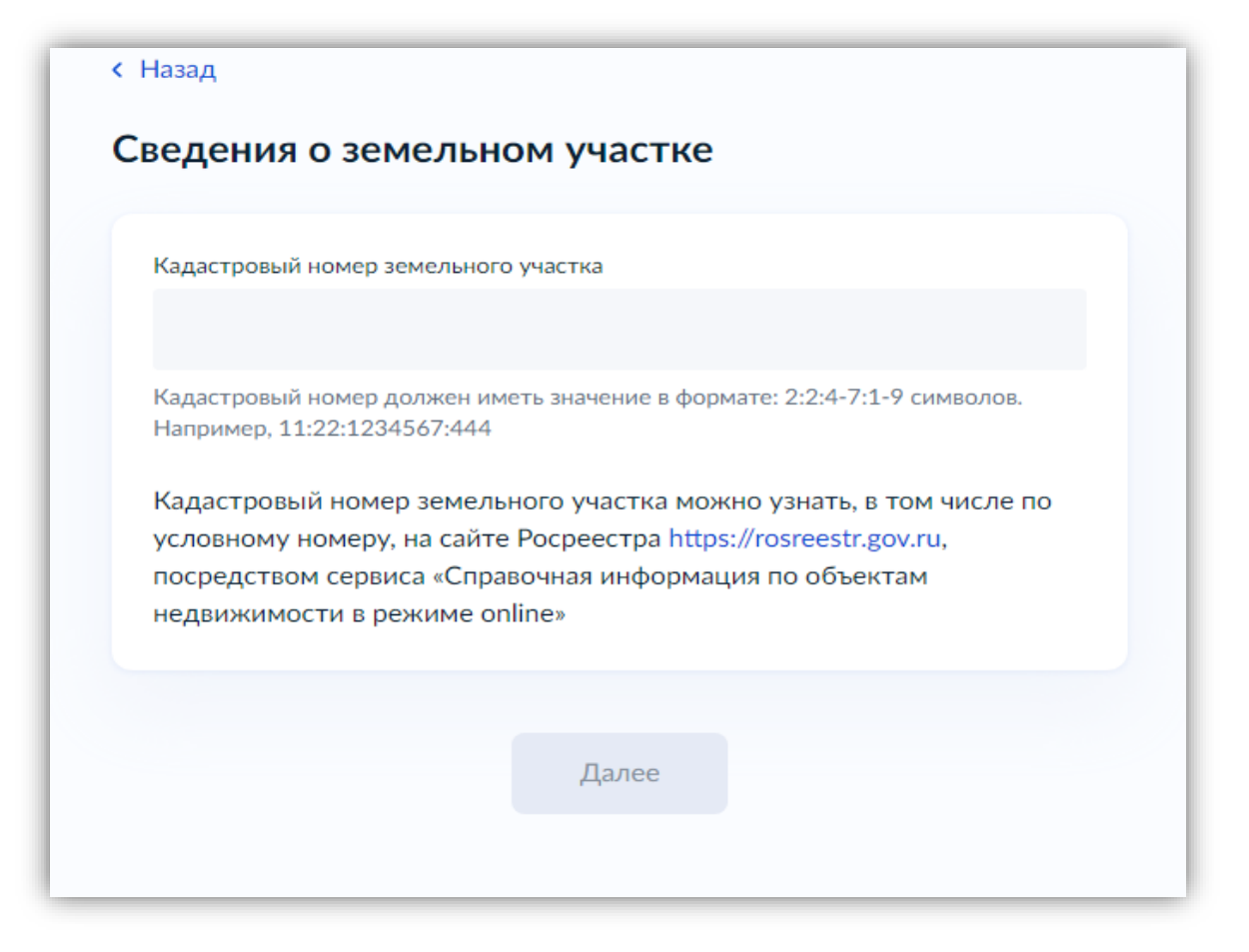

загрузить правоустанавливающий документ на земельный участок.

| Правоу                                   | станавливающий документ на земельный участок                                                                                                    |
|------------------------------------------|----------------------------------------------------------------------------------------------------|
| Загрузи<br>права н<br>реестре<br>праве с | те правоустанавливающие документы на земельный участок,<br>а который не зарегистрированы в Едином государственном<br>е недвижимости. Например, договор аренды, свидетельство о<br>собственности, полученное до 31.01.1998, и иные документы |
| Для заг<br>TIFF, ZI<br>Максим            | <sup>-</sup> рузки выберите файл с расширением PDF, JPG, JPEG, PNG, BMP,<br>P, RAR, SIG.<br>иально допустимый размер файла — 50 Мб.                                                                                                    |
|                                          | Перетащите файлы или выберите на компьютере<br><i>(</i> ) Выбрать файл                                                                                                    |
| l                                        |                                                                                                    |

10. Указать вид объекта адресации.

| капитал<br>муници | зида объекта адресации осуществляется в отношении объектов<br>ъного строительства и земельных участков, расположенных в одном<br>пальном образовании |
|-------------------|----------------------------------------------------------------------------------------------------|
|                   | Земельный участок<br>Здание (строение), сооружение                                                                                                   |
|                   | Помещение<br>Машино-место                                                                                                    |
|                   |                                                                                                    |

11. Если услуга о присвоении адреса, нужно выбрать причину присвоения адреса

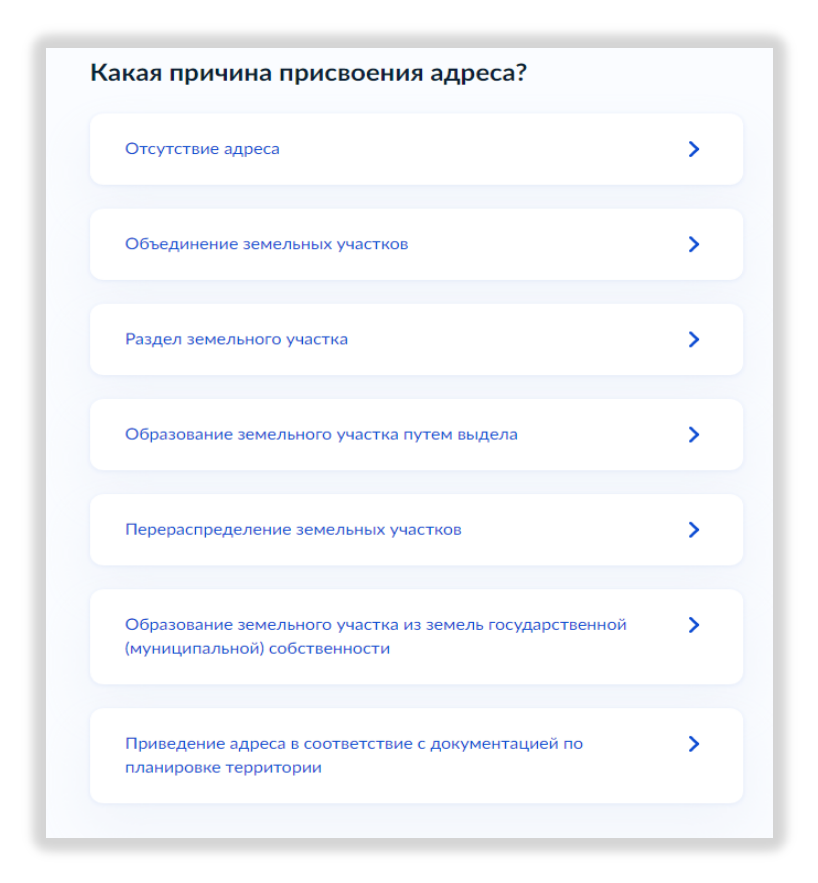

12. Заполнить кадастровый номер земельного участка/помещения.

| осдония об обро                                                      | пе адресации                                                                 |                                                     |                                    |
|----------------------------------------------------------------------|------------------------------------------------------------------------------|-----------------------------------------------------|------------------------------------|
| Кадастровый номер земелы                                             | ного участка                                                                 |                                                     |                                    |
|                                                                      |                                                                              |                                                     |                                    |
| Кадастровый номер мож<br>сайте Росреестра h<br>«Справочная информаци | кно узнать, в том числи<br>https://rosreestr.gov.ru,<br>я по объектам недвиж | е по условному н<br>посредством<br>кимости в режиме | омеру, на<br>сервиса<br>e online». |
| Ввести дополнител                                                    | ьную информацию                                                              |                                                     |                                    |
|                                                                      |                                                                              |                                                     |                                    |
|                                                                      | Далее                                                                        |                                                     |                                    |

13. Если услуга об аннулировании адреса, нужно запомнить сведения о земельном участке/помещении.

| C | Сведения о земельном участке                                   |
|---|----------------------------------------------------------------|
|   | Адрес земельного участка                                       |
|   |                                                                |
|   | Нет дома Нет квартиры                                          |
|   | Ввести местоположение земельного участка Причина аннулирования |
|   | - •                                                            |
|   | Ввести дополнительную информацию                               |
|   |                                                                |
|   | Далее                                                          |

14. Выбрать уполномоченный орган, предоставляющий услугу, на карте или в поиске слева и нажать «Выбрать»:

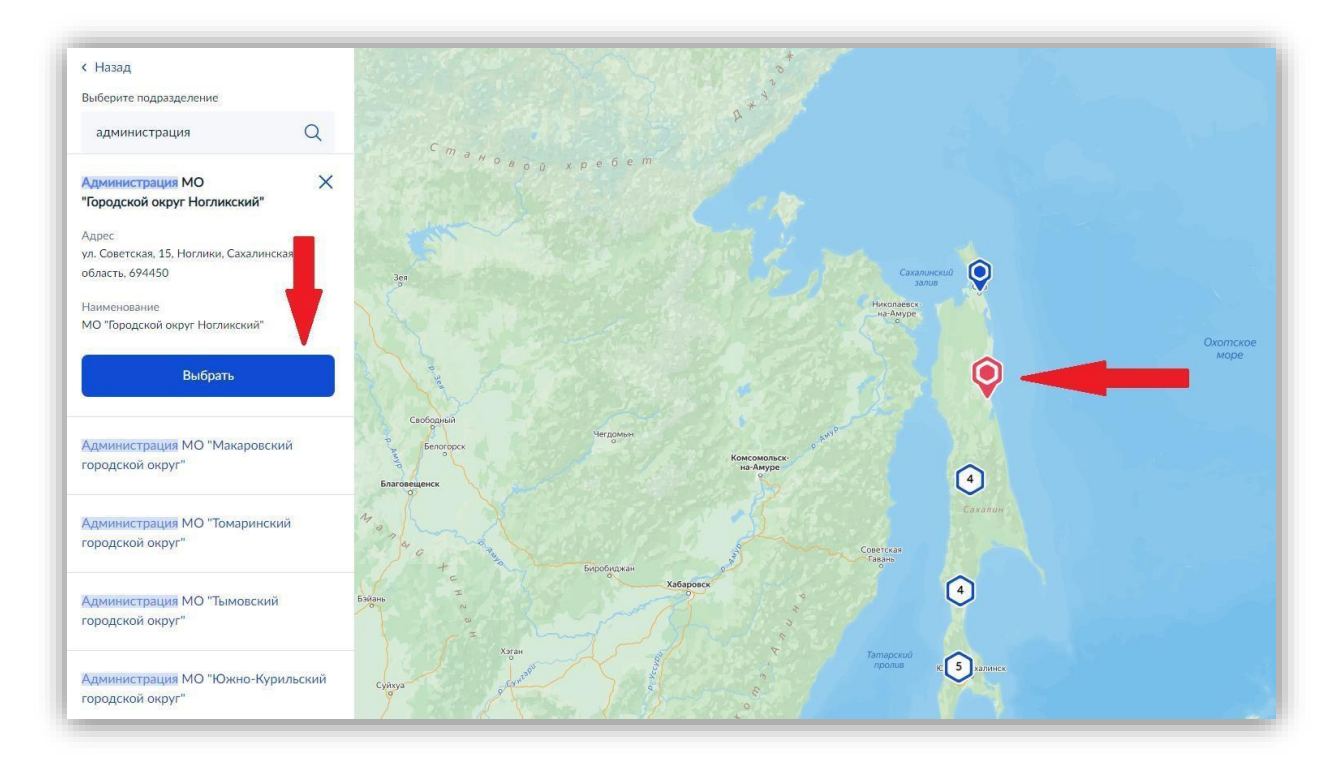

15. Выбрать способ получения результата. Результат услуги будет доступен в электронном виде в Вашем личном кабинете, но, если Вам необходим дополнительно результат на бумажном носителе, поставить соответствующую галочку и выбрать МФЦ или уполномоченный орган. Нажать кнопку «Подать заявление»:

| Голучить результат на оумажном носителе         |  |
|-------------------------------------------------|--|
| О МФЦ О Личное обращение в уполномоченный орган |  |
|                                                 |  |
| Подать заявление                                |  |

## Готово!

Заявление отправлено в уполномоченный орган, предоставляющий услугу!